## 2022 6 8

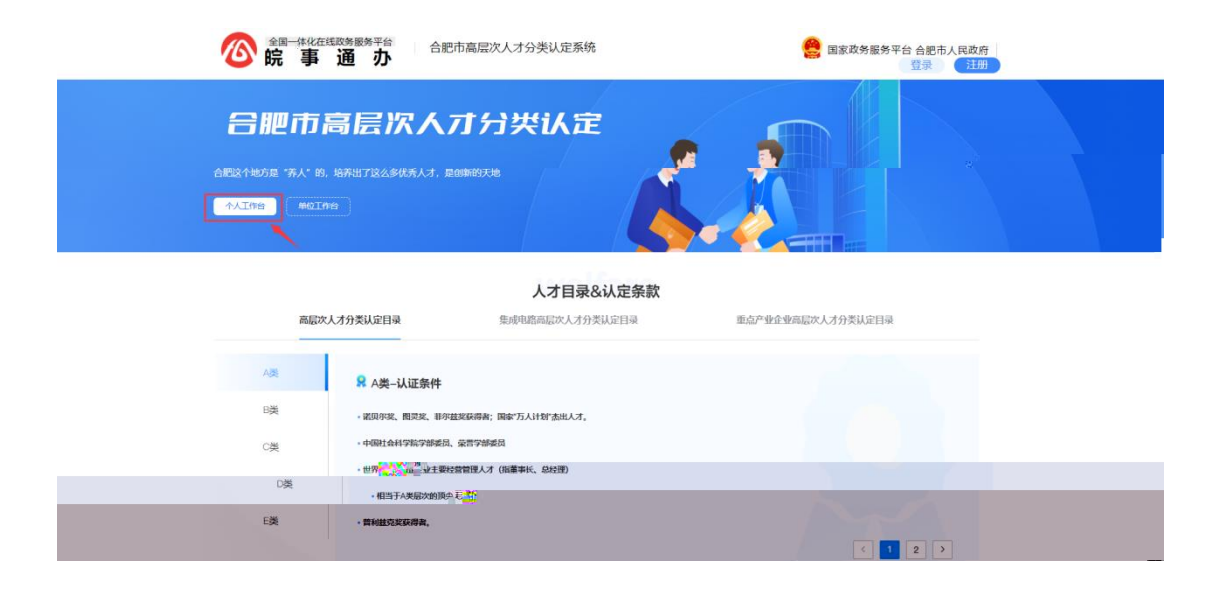

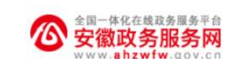

统一认证中心

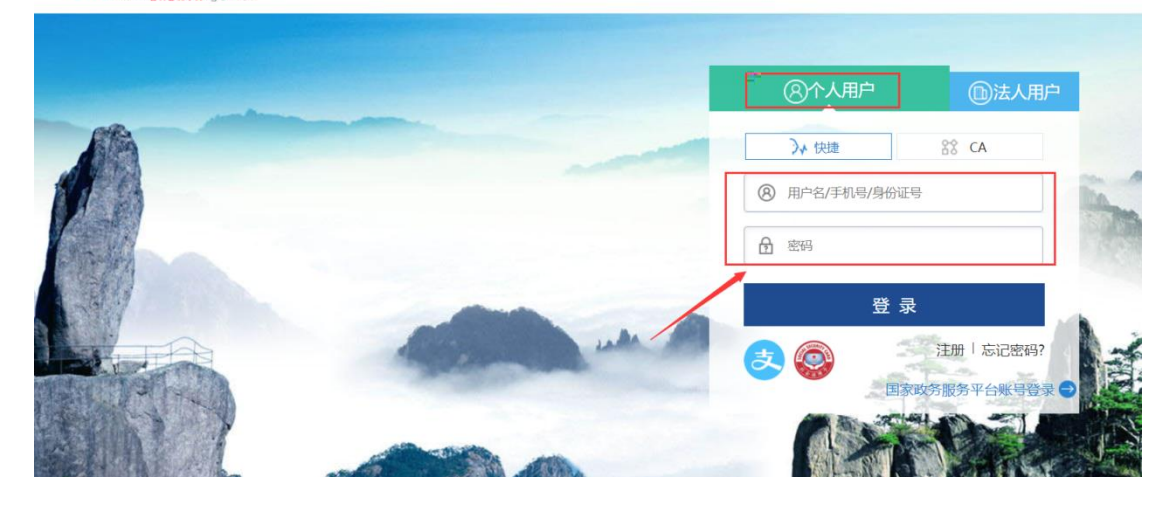

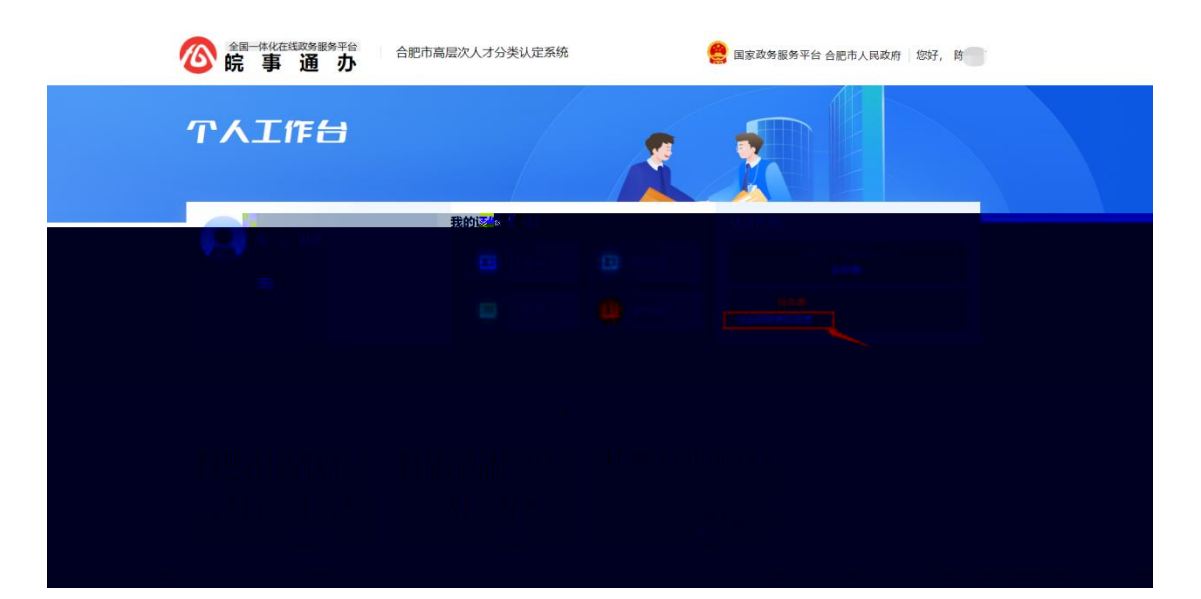

| ▶ 绑定企业 |                                   |
|--------|-----------------------------------|
| * 工作单位 | 请选择工作单位                           |
|        | ① 绑定企业:                           |
|        | 1.请绑定工作单位,申报过程中该单位将会参与审核;         |
|        | 2.若找不到绑定单位时,请联系单位管理人员维护提交单位信息,单位认 |
|        | 证成功后,员工即可正常申请                     |
|        | 取消 确认                             |

| 认证信息   |                    |  |
|--------|--------------------|--|
| È      | 当前还不是高层次人才<br>去申请> |  |
| 工作单位修改 | 有限公司               |  |

| ▶ 绑定企业 |                |
|--------|----------------|
| *工作单位  | 那公司            |
|        | 可限公司           |
|        | 范朋置业           |
|        | 安徽百得思维信息科技有限公司 |
|        | 合肥幼儿师范高等专科学校   |
|        | 安徽大学           |
|        | 合肥彼岸互联信息技术有限公司 |
|        | 安徽中科福瑞科技有限公司   |
|        | 安徽国泰安教育科特有限公司  |

| ☆     ▲     □     □     ☆     ▲     □     ☆     □     ☆     □     ☆     □     ☆     □     ☆     □     ☆     □     ☆     ☆     ☆     □     ☆     ☆     ☆     ☆     ☆     ☆     ☆     ☆     ☆     ☆     ☆     ☆     ☆     ☆     ☆     ☆     ☆     ☆     ☆     ☆     ☆     ☆     ☆     ☆     ☆     ☆     ☆     ☆     ☆     ☆     ☆     ☆     ☆     ☆     ☆     ☆     ☆     ☆     ☆     ☆     ☆     ☆     ☆     ☆     ☆     ☆     ☆     ☆     ☆     ☆     ☆     ☆     ☆     ☆     ☆     ☆     ☆     ☆     ☆     ☆     ☆     ☆     ☆     ☆     ☆     ☆     ☆     ☆     ☆     ☆     ☆     ☆     ☆     ☆     ☆     ☆     ☆     ☆     ☆     ☆     ☆     ☆     ☆     ☆     ☆     ☆     ☆     ☆     ☆     ☆     ☆     ☆     ☆     ☆     ☆     ☆     ☆     ☆     ☆     ☆     ☆     ☆     ☆     ☆     ☆     ☆     ☆     ☆     ☆     ☆     ☆     ☆     ☆     ☆     ☆     ☆     ☆     ☆     ☆     ☆     ☆     ☆     ☆     ☆     ☆     ☆     ☆     ☆     ☆     ☆     ☆     ☆     ☆     ☆     ☆     ☆     ☆     ☆     ☆     ☆     ☆     ☆     ☆     ☆     ☆     ☆     ☆     ☆     ☆     ☆     ☆     ☆     ☆     ☆     ☆     ☆     ☆     ☆     ☆     ☆     ☆     ☆     ☆     ☆     ☆     ☆     ☆     ☆     ☆     ☆     ☆     ☆     ☆     ☆     ☆     ☆     ☆     ☆     ☆     ☆     ☆     ☆     ☆     ☆     ☆     ☆     ☆     ☆     ☆     ☆     ☆     ☆     ☆     ☆     ☆     ☆     ☆     ☆     ☆     ☆     ☆     ☆     ☆     ☆     ☆     ☆     ☆     ☆     ☆     ☆     ☆     ☆     ☆     ☆     ☆     ☆     ☆     ☆     ☆     ☆     ☆     ☆     ☆     ☆     ☆     ☆     ☆     ☆     ☆     ☆     ☆     ☆     ☆     ☆     ☆     ☆     ☆     ☆     ☆     ☆     ☆     ☆     ☆     ☆     ☆     ☆     ☆     ☆     ☆     ☆     ☆     ☆     ☆     ☆     ☆     ☆     ☆     ☆     ☆     ☆     ☆     ☆     ☆     ☆     ☆     ☆     ☆     ☆     ☆     ☆     ☆     ☆     ☆     ☆     ☆     ☆     ☆     ☆     ☆     ☆     ☆     ☆     ☆     ☆     ☆     ☆     ☆     ☆     ☆     ☆     ☆     ☆     ☆     ☆     ☆     ☆     ☆     ☆     ☆     ☆     ☆     ☆     ☆     ☆     ☆     ☆     ☆     ☆     ☆     ☆     ☆     ☆     ☆     ☆     ☆     ☆     ☆ | 合肥市高层次人才分类认定系统                          | 🤗 国家政务服务平台 合肥市人民政府 🛛 您好, 🔤 🔤 |  |  |  |  |
|----------------------------------------------------------------------------------------------------|-----------------------------------------|------------------------------|--|--|--|--|
| 个人工作台                                                                                                    |                                         |                              |  |  |  |  |
| Dirakita Urakita                                                                                                    | 我的证件资料                                  | 认证信息                         |  |  |  |  |
| 陈*雄,你好                                                                                                    | (1) (1) (1) (1) (1) (1) (1) (1) (1) (1) | 当前还不是高层次人才                   |  |  |  |  |
|                                                                                                    |                                         |                              |  |  |  |  |
|                                                                                                    | 证件名称                                    | dat.                         |  |  |  |  |
|                                                                                                    |                                         |                              |  |  |  |  |
|                                                                                                    | <b>申报服务</b> 申报记录                        |                              |  |  |  |  |
| 申请成为高层次人才                                                                                                    |                                         |                              |  |  |  |  |
| 从正常的"大"。此并很人才要型<br>大型准                                                                                                    |                                         |                              |  |  |  |  |

## 

| 序号 | 材料名称        |            |                                   | 材料说明     | 下载     |  |
|----|-------------|------------|-----------------------------------|----------|--------|--|
| 1  | * 个人所得税缴纳证明 |            |                                   | 查看       | 空表 范本  |  |
| 2  | * 学位认证报告    |            |                                   | 应带       | 空表 范本  |  |
| 3  | * 身份证明材料    |            |                                   | 应符       | 空表 范本  |  |
| 4  | * 劳动合同      |            |                                   | 查看       | 空表 范本  |  |
|    | Fig         | * ARAFANCE | water, strate at the stage of the |          | 16th   |  |
| 10 | 空表一范本       |            | 6                                 | ** 合肥币社会 | 保险梦保证明 |  |
| 直看 | 空表 范本       |            | 7                                 | * 最高学位证  | #      |  |
| 67 | 空汞 范本       |            | 8                                 | * 头像     |        |  |

| this children                                                                                                |                                                                                                    |                                       |                                                                                                    |                                                                                                    |                                                                              |                                                                                                    |       |
|----------------------------------------------------------------------------------------------------|----------------------------------------------------------------------------------------------------|---------------------------------------|----------------------------------------------------------------------------------------------------|----------------------------------------------------------------------------------------------------|------------------------------------------------------------------------------|----------------------------------------------------------------------------------------------------|-------|
| 中语须                                                                                                    | 641<br>•                                                                                                    | 02                                    | 填写表单                                                                                                    | , 03 1                                                                                                    | 上传材料                                                                         | • • •                                                                                                    | 完成申   |
| 日時请人才类型                                                                                                    | 2                                                                                                    |                                       |                                                                                                    |                                                                                                    |                                                                              |                                                                                                    |       |
|                                                                                                    | *人才目录 王师产业企业                                                                                                    | 「高层次人才分类以注目                           |                                                                                                    | * 认定级别                                                                                                    | J C典                                                                         |                                                                                                    |       |
|                                                                                                    | * 认定条款 国家产业的新                                                                                                    | 钟心主任5,且累计任用                           |                                                                                                    |                                                                                                    |                                                                              |                                                                                                    |       |
| * 认定条款与当前                                                                                                    | 前工作关职性 累计任职国家                                                                                                    | 8产业创新中心主任33                           | 年.                                                                                                    |                                                                                                    |                                                                              |                                                                                                    | 16/10 |
| 基本信息                                                                                                    |                                                                                                    |                                       |                                                                                                    |                                                                                                    |                                                                              |                                                                                                    | 自动补   |
| * 工作单位                                                                                                    | ŔŻ                                                                                                    |                                       | 国家高新技术企业                                                                                                    | <u>12</u>                                                                                                    | - 姓名                                                                         |                                                                                                    |       |
| • 证件类组                                                                                                    | 型 鼻份证                                                                                                    |                                       | *证件号码                                                                                                    |                                                                                                    | - 性别                                                                         | 诸法理性别                                                                                                    |       |
| - 39                                                                                                    | 籍 请选择型错                                                                                                    |                                       | *出生日期                                                                                                    | 包 通送学社生日期                                                                                                    | * 出生地                                                                        | (語語) ~ (当) ~ (注)                                                                                                    |       |
| • 政治面積                                                                                                    | <b>税</b> 请济泽政治面貌                                                                                                    |                                       | * 民族                                                                                                    | 请出出军已放 ~                                                                                                    | * 婚姻状况                                                                       | 读选择婚姻状况                                                                                                    |       |
| - 曲5非                                                                                                    | 箱 话输入邮箱                                                                                                    |                                       | 固定电话                                                                                                    | 的能入的短期活                                                                                                    | * 手机号码                                                                       | 谱输入手机号码                                                                                                    |       |
| • 户口所在5                                                                                                    | 地面的~市~                                                                                                    |                                       | * 现居住地                                                                                                    | 18国ゲート 「 」 区長 一 ~                                                                                                    | * 全职来肥时间                                                                     | 高速路路日期                                                                                                    |       |
| - 专业领地                                                                                                    | 城 请服入                                                                                                    |                                       | * 行政职务                                                                                                    | 房油入                                                                                                    | * 产业领域                                                                       | 游输入                                                                                                    |       |
| * 劳动合同期                                                                                                    |                                                                                                    |                                       | * 在朝(万元)                                                                                                    |                                                                                                    | * 个人纳税额(万元)                                                                  | 555 X                                                                                                    |       |
| · 职                                                                                                    | 称 请选择                                                                                                    |                                       | * 资格取得时间                                                                                                    |                                                                                                    | * 职业资格(技能类)                                                                  | and the second second sec                                                                                                    |       |
| * 职业资格(专业类                                                                                                   | <b>丝</b> ) 请选择                                                                                                    |                                       |                                                                                                    |                                                                                                    |                                                                              |                                                                                                    |       |
| * 曾入选项[                                                                                                    |                                                                                                    |                                       | 师日冬庭                                                                                                    | <del>6</del> 46                                                                                                    |                                                                              | 温作                                                                                                    |       |
|                                                                                                    |                                                                                                    |                                       |                                                                                                    |                                                                                                    |                                                                              |                                                                                                    |       |
|                                                                                                    |                                                                                                    |                                       |                                                                                                    |                                                                                                    |                                                                              |                                                                                                    |       |
|                                                                                                    |                                                                                                    |                                       |                                                                                                    | +添加                                                                                                    |                                                                              |                                                                                                    |       |
| * 工作经历(兼职)<br>注册                                                                                             | uk Em.                                                                                                    | 1                                     |                                                                                                    | +添加                                                                                                    |                                                                              | #fr:                                                                                                    |       |
| - 1(1420560-000<br>339                                                                                       | ulig E3000<br>(2)                                                                                                    |                                       |                                                                                                    | +25.0                                                                                                    |                                                                              | Bh:                                                                                                    |       |
| - <u>1 () 4307 (898)</u><br>EBW                                                                              | 20<br>9)                                                                                                    |                                       |                                                                                                    | +25.0                                                                                                    |                                                                              | #n                                                                                                    |       |
| - 1(1-10) - 309                                                                                              | 2)<br>F)                                                                                                    |                                       |                                                                                                    | +波加<br>mm<br>好,暂时没行内容哦!~                                                                                                    |                                                                              | <b>m</b> .                                                                                                    |       |
| + 工(HaDDHAR)<br>注册                                                                                           |                                                                                                    |                                       |                                                                                                    | +波加<br>BBS<br>好,暂时没有内容哦!~<br>+游加                                                                                                    |                                                                              |                                                                                                    |       |
| <ul> <li>エイトロの 単純</li> <li>王子</li> <li>王子</li> <li>主要総復及个人栄<br/>業(100年以内)</li> </ul>                         |                                                                                                    |                                       |                                                                                                    | +波加<br>mm<br>好,暂时没有内容哦!~<br>+波加                                                                                                    |                                                                              | <b>a</b> n                                                                                                    |       |
| + 工(Hausanana)<br>王建<br>王建<br>王建<br>王建<br>王建<br>王<br>王<br>王<br>王<br>王<br>王<br>王<br>王<br>王<br>王<br>王<br>王     |                                                                                                    |                                       |                                                                                                    | +波加<br>BUS<br>好,智由设有內容哦!~<br>+波加                                                                                                    |                                                                              | <b>Pr:</b>                                                                                                    |       |
| - 工作社団の 単純化<br>2日<br>- 主要业绩及个人荣<br>業(100年以均)                                                                 |                                                                                                    |                                       |                                                                                                    | +波55<br>1005<br>6F,留时32有内容哦!~<br>+波55                                                                                                    |                                                                              | <b></b>                                                                                                    |       |
| - 上(HSDD:WARK<br>注理<br>- 主要业质及个人荣<br>爱(100年以内)<br>- 教育信息<br>- 最高学历                                           | ************************************                                                                                                    |                                       | - R\$\$                                                                                                    | +波加<br>1055<br>好,暂时没有内容晚!~<br>+波加                                                                                                    | • Филли 2                                                                    | <b>**</b>                                                                                                    |       |
| - 工作社のは第四<br>注<br>日<br>・主要社想及个人荣<br>第(100年以为)<br>【教育信息際<br>- 最高学历<br>- 最高学历                                  | x     x       x     x       x     x       x     x       x     x                                                                                                    |                                       | <ul> <li>高田</li> <li>高田</li> <li></li></ul> | +波加<br>                                                                                                    | <ul> <li>・ 学业協会社</li> <li>・ 学业協会社</li> <li>・ 優子地社</li> <li>・ 振子地社</li> </ul> | ۵         ٥/١           ٥/١         ٥/١           ٥/١         ٥/١                                                                                                    |       |
| - 工作起功。總和<br>注<br>- 主要地想及个人乘<br>常(100字比內)<br>- 最高学历<br>- 最高学历<br>- 最高学历<br>- 数育程历(从号科<br>- 3風言)              | ang<br>ang<br>ang<br>ang<br>ang<br>ang<br>ang<br>ang                                                                                                    |                                       | - M#¢¥ 111<br>- M#¢¥ 111                                                                                                    | +25.0<br>Test<br>F, 1991/24 piatut I ~<br>+25.0<br>AUSTY-SISK K<br>AUSTY-SISK K<br>AUSTY-SISK AUSTY-SISK K<br>AUSTY-SISK AUSTY-SISK AUST | <ul> <li>生业病校</li> <li>生业病校</li> <li>生资予单位</li> </ul>                        |                                                                                                    |       |
| - 工作社びは第四<br>23<br>- 主要社団及个人集<br>第(100年に内)<br>- 載声信息<br>- 載声信息<br>- 載声行位<br>- 数首信5(人号科<br>- 3(周5)            | 2     2       2     2       2     2       2     2       4     3       4     3                                                                                                    |                                       | · 所学专业 118<br>· 所学专业 118                                                                                                    | +255                                                                                                    | <ul> <li>* 毕业病校</li> <li>* 提予单位</li> </ul>                                   | ۳۳<br>۵/۱<br>۱۹۹۹ (۱۹۹۹)<br>۱۹۹۹ (۱۹۹۹)                                                                                                    |       |
| - 上(HLD) 總純<br>注<br>:<br>: 主要社應及个人衆<br>營(100字U09)<br>:<br>: 較育信息:<br>- 最高学巧<br>- 最高学位<br>- 教育经历(从专科<br>:現8)) | ■         ■         ■         ■         ■         ■         ■         ■         ■         ■         ■         ■         ■         ■         ■         ■         ■         ■         ■         ■         ■         ■         ■         ■         ■         ■         ■         ■         ■         ■         ■         ■         ■         ■         ■         ■         ■         ■         ■         ■         ■         ■         ■         ■         ■         ■         ■         ■         ■         ■         ■         ■         ■         ■         ■         ■         ■         ■         ■         ■         ■         ■         ■         ■         ■         ■         ■         ■         ■         ■         ■         ■         ■         ■         ■         ■         ■         ■         ■         ■         ■         ■         ■         ■         ■         ■         ■         ■         ■         ■         ■         ■         ■         ■         ■         ■         ■         ■         ■         ■         ■         ■         ■         ■         ■         ■         ■ | · · · · · · · · · · · · · · · · · · · | - R#\$1                                                                                                    | +,830<br>************************************                                                                                                    | <ul> <li>* 芋豆類枝</li> <li>* 芋豆類枝</li> <li>* 提子单位</li> </ul>                   | #n:<br>////////////////////////////////////                                                                                                    |       |
| - 工作社びは年期<br>注目<br>- 主要社団及个人集<br>第(100年以外)<br>- 教育信息<br>- 教育信息<br>- 教育信息<br>- 教育信息<br>- 教育信息<br>- 教育信息       | 2 3 2 2 2 2 2 2 2 2 2 2 2 2 2 2 2 2 2 2                                                                                                    |                                       | <ul> <li>第学专业 113</li> <li>第学专业 113</li> <li>第学专业 113</li> </ul>                                                                                                    | +波5<br>100<br>100<br>100<br>100<br>100<br>100<br>100<br>10                                                                                                    | <ul> <li>* 毕业病校</li> <li>* 授予单位</li> </ul>                                   | ۳         0/1           ۱۰۰۰۰۰۰۰۰۰۰۰۰۰۰۰۰۰۰۰۰۰۰۰۰۰۰۰۰۰۰۰۰۰۰۰۰                                                                                                    |       |
| - 王社士的 共正<br>注<br>:<br>:<br>:<br>:<br>:<br>:<br>:<br>:<br>:<br>:<br>:<br>:<br>:<br>:<br>:<br>:<br>:<br>:     | P     E       P     E       P     E       P     E       P     E       P     E                                                                                                    |                                       | - M#41                                                                                                    | + 2000         • 1000         • 1000         • 1000         • 1000         • 1000         • 1000         • 1000         • 1000         • 1000         • 1000         • 1000         • 1000         • 1000         • 1000         • 1000         • 1000                                                                                                    | <ul> <li>* 毕业新校</li> <li>* 授予单位</li> </ul>                                   | ۵.         ۲           ۲.         ۲           ۲.         ۲           ۲.         ۲           ۲.         ۲           ۲.         ۲           ۲.         ۲           ۲.         ۲           ۲.         ۲           ۲.         ۲           ۲.         ۲           ۲.         ۲           ۲.         ۲           ۲.         ۲           ۲.         ۲           ۲.         ۲           ۲.         ۲           ۲.         ۲           ۲.         ۲           ۲.         ۲           ۲.         ۲           ۲.         ۲           ۲.         ۲           ۲.         ۲           ۲.         ۲           ۲.         ۲           ۲.         ۲           ۲.         ۲           ۲.         ۲           ۲.         ۲           ۲.         ۲           ۲.         ۲           ۲.         ۲           ۲.         ۲           ۲.         ۲                                                                                                    |       |
| - 工作社団の単純化<br>注<br>注<br>・主要业績及个人荣<br>業(100年以均)<br>- 裁高学位<br>- 截高学位<br>- 故育社の从专科<br>実現(8)                     | 2     2       2     2       2     2       2     2       4     2       2     2                                                                                                    |                                       | <ul> <li>第学专业 113</li> <li>第学专业 113</li> <li>第学专业 114</li> </ul>                                                                                                    | +波55<br>1005<br>F, Yg Hill (24) 内容現   ~<br>+波50<br>NUA (24) 内容現   ~<br>50(12) 中國 (14)<br>F, Yg Hill (24) 内容現   ~                                                                                                    | <ul> <li>* 毕业病校</li> <li>* 授予单位</li> </ul>                                   | ش           المالية المالية المال<br>المالية المالية المالية المالية المالية المالية المالية المالية المالية المالية المالية المالية المالية المالية المالية المالية المالية المالية المالية المالية المالية المالية الماليليالية المالية المالية المالية الماليليالية المالية |       |

| 申请成为高层         | <b>晨次人才</b> |                |                      |         |             |
|----------------|-------------|----------------|----------------------|---------|-------------|
| <b>11</b> 申请须知 |             | <b>D2</b> 填写表单 |                      | 日日 上传材料 | <br>四4 完成申请 |
|                |             |                |                      |         |             |
|                |             | 提<br>请在个人工作者   | 是交成功<br>第一申记录中查看审批进度 |         |             |
|                |             | 返回首页           | 查看申谢记录               |         | _           |

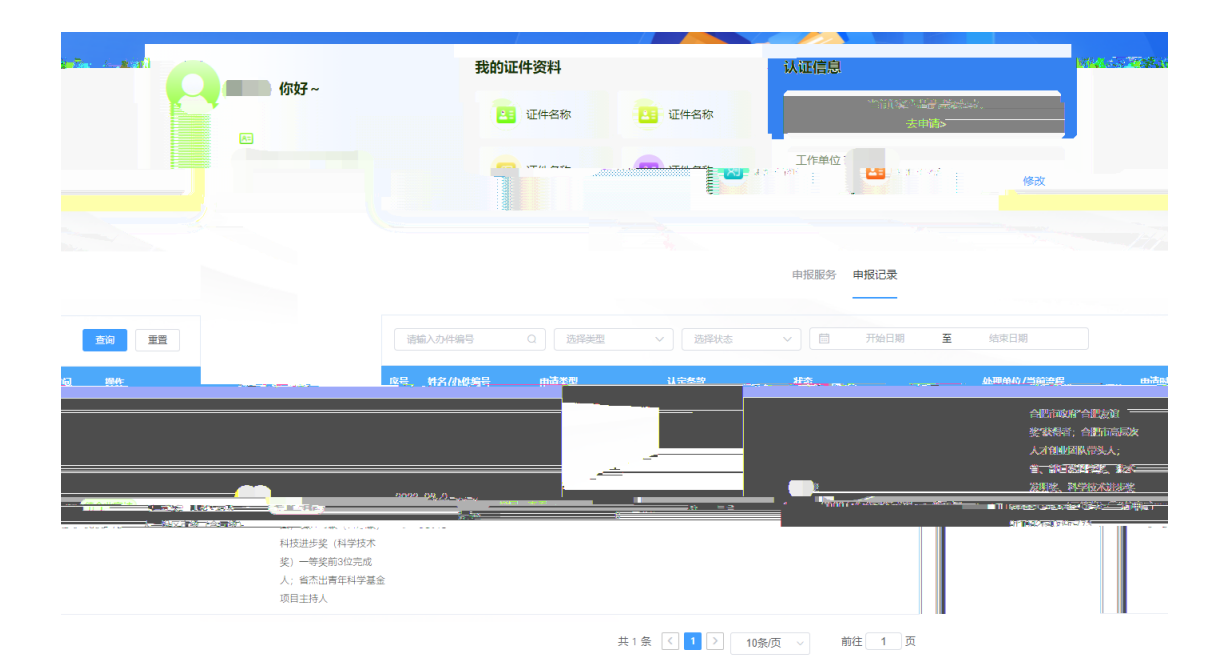

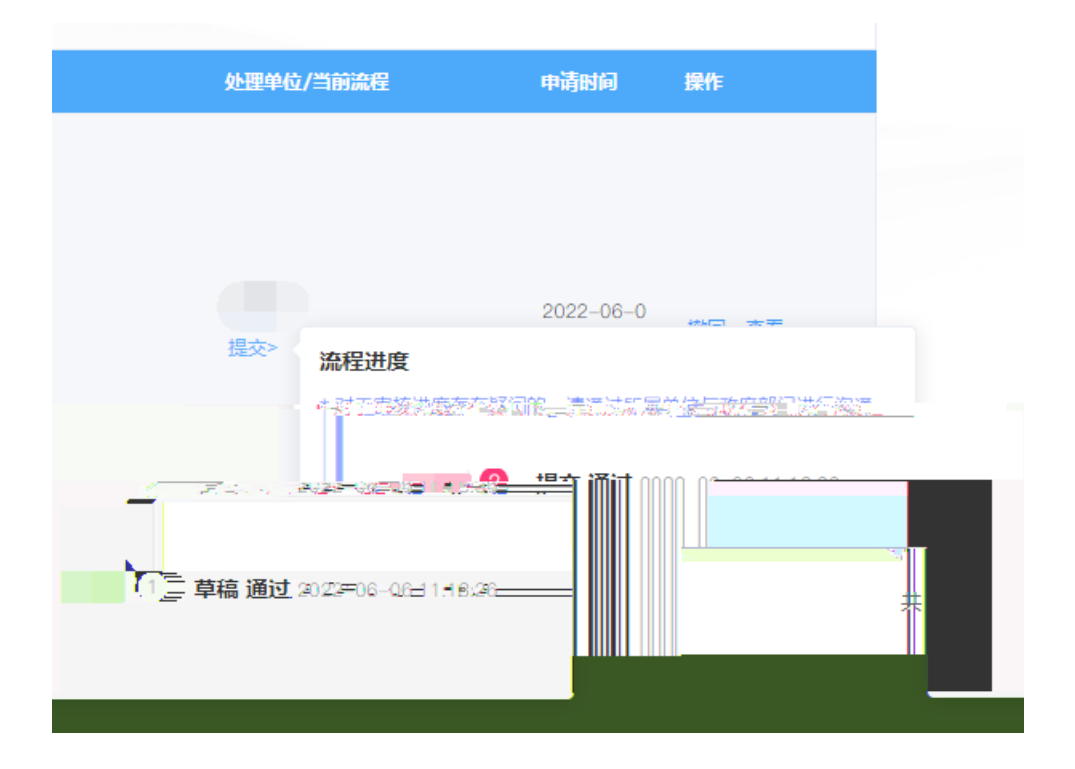